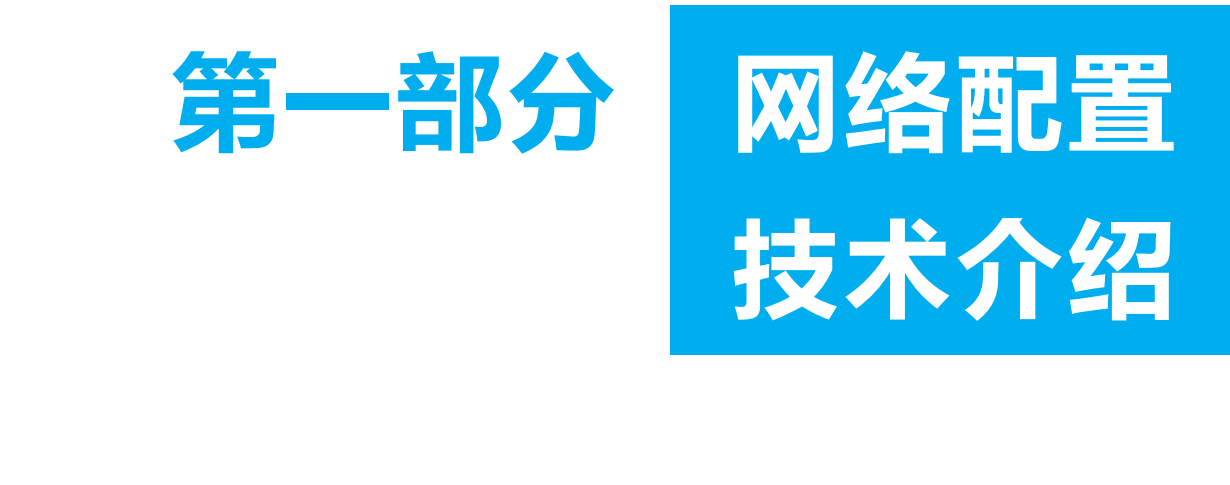

在网络系统管理赛项中, 网络配置技术部分是重要的比赛模块, 该部分的技术涉及云计算融合网络部署、移动互联网络组建与优化、网络空间安全部署。该部分的内容主要考核学生对企业网络的拓扑规划能力、IP 地址规划能力、有线无线网络融合能力、IP 融合通信网络部署能力、数据中心搭建与实施能力、云计算融合网络的部署与维护能力、网络安全规划与实施能力、 无线 Wi-Fi 网的应用配置、软件定义网络(SDN)在设备上的配置能力、出口规划与实施能力、设备配置与连接能力等。

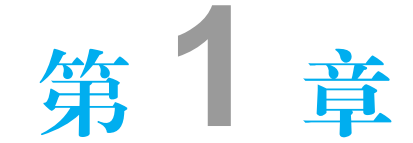

# 网络基础配置

在网络系统管理赛项中,基础配置占有一定的比重,主要涉及设备用户名、接口、本 地账号、远程登录等配置,以及设备系统升级、密码恢复等,其配置命令较为简单。

## 1.1 设备基础配置

锐捷网络设备管理界面分成若干不同的命令模式,用户当前所处的命令模式决定了可 以使用的命令,锐捷的命令模式如表 1-1 所示。

#### 表 1-1 锐捷的命令模式

| 配 置 模 式                      | 描述                    | 提示符                  |  |  |
|------------------------------|-----------------------|----------------------|--|--|
| 用户模式(User EXEC)              | 使用该模式来进行基础测试、显示系统信息   | Ruijie>              |  |  |
| 性切齿子(Drivilaged EVEC)        | 使用该模式来验证配置命令的结果。该模式是具 | Duilia#              |  |  |
| 将仅模式(Privileged EXEC)        | 有口令保护的                | Kuijie#              |  |  |
| AE和男博士(Clabal Configuration) | 使用该模式的命令来配置影响整个网络设备的  | D                    |  |  |
| 至同能直候式(Global Configuration) | 全局参数                  | Kuijie(config)#      |  |  |
| 其他配置模式                       | 进行其他的配置               | Ruijie(config-mode)# |  |  |

#### 1.1.1 用户名配置

【配置命令解析】

Ruijie(config)# **hostname** name //配置系统名称,名称必须由可打印字符组成,长度不能超过63个字节,可以使用no hostname来将系 统名称恢复默认值

#### 1.1.2 接口配置

#### 【配置命令解析】

```
Ruijie(config)# interface interface-type interface-number
//创建接口,进入指定的接口。目前接口的类型较多,主要有FastEthernet、Gigabitethernet、
Serial、Loopback等
Ruijie(config-if)# ip address ip-address subnet-mask
//配置接口的IP地址
Ruijie(config-if)# description interface-description
//配置接口描述
Ruijie(config-if)# bandwidth kilobits
//配置接口带宽值,需要注意单位
```

## 1.2 设备管理配置

锐捷设备的管理可以通过多种方式,如控制台、Telnet、SSH、AUX 等,其中 Telnet和 SSH 是两种常用的远程管理方式。

## 1.2.1 远程登录 Telnet

Telnet 是通过虚拟连接在网络中建立远程设备的 CLI 会话的方法。利用 Telnet 建立远程会话需要事先在设备上配置远程登录线路,并且给设备的接口配置 IPv4 地址,这样用户能够从 Telnet 客户端输入命令远程连接设备。

#### 【配置命令解析】

```
Ruijie(config)# line vty first-line [last-line]
//进入Line配置模式, VTY是远程登录
Ruijie(config-line)# transport input {all | ssh | telnet | none}
//配置相应线路下的通信协议, 默认情况下是允许所有的协议的
Ruijie(config-line)# access-class {access-list-number | access-list-name}
{in | out}
//配置相应Line下的访问控制列表, 可以精确控制设备的访问用户
Ruijie(config-line)# login local
//信用本地登录进程, 这样登录的时候需要配置本地数据库的账号与密码
Ruijie(config)# username user-name password password
//配置本地用户信息
```

#### 1.2.2 远程登录 SSH

安全外壳协议(SSH)提供与 Telnet 相同的远程登录功能,不同之处在于,在进行 Telnet

远程登录时,连接通信过程中的信息是不加密的,而 SSH 提供了更加严格的身份验证,采 取了加密手段,这样可以使得用户 ID、密码等信息在传输过程中保持私密。

【配置命令解析】

```
Ruijie(config)# enable service ssh-server
//开启SSH Server
Ruijie(config)# crypto key generate {rsa|dsa}
//生成密钥, 需要注意的是, 在删除密钥时需要用到的命令是"crypto key zeroize"
Ruijie(config)# ip ssh version {1 | 2}
//配置SSH 支持的版本
```

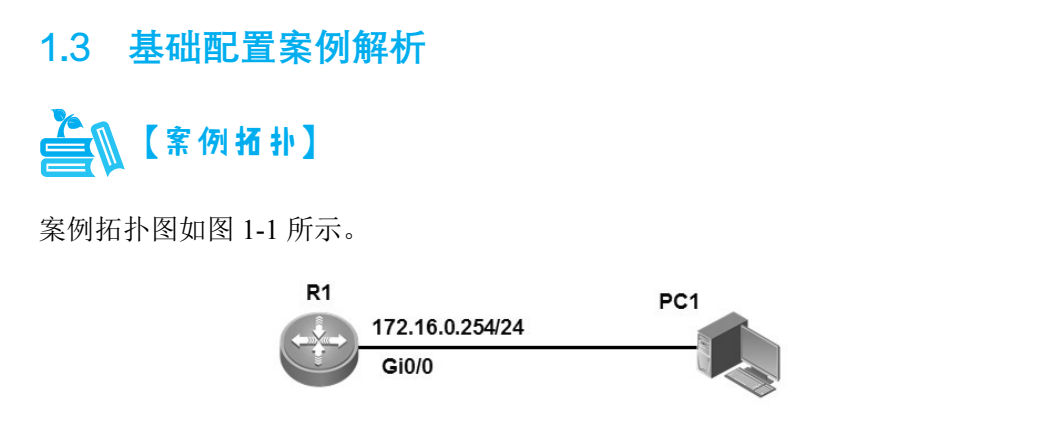

图 1-1 案例拓扑图

设备参数表如表 1-2 所示。

表 1-2 设备参数表

| 设备  | 设备接口  | IP 地 址       | 子网掩码          | 默 认 网 关    |  |  |
|-----|-------|--------------|---------------|------------|--|--|
| R1  | Gi0/0 | 172.16.0.254 | 255.255.255.0 | N/A        |  |  |
| PC1 | NIC   | 172.16.0.100 | 255.255.255.0 | 172.16.0.1 |  |  |

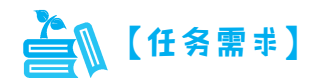

某小型公司为了对其公司的网络设备进行管理,需要设定允许远程访问,并且要确保 其安全性能,具体要求如下。

- 配置路由器名称为 R1。
- 路由器以太网接口 IP 地址为 172.16.0.254, 子网掩码为 255.255.255.0。
- 接口描述为 "Gateway\_of\_PC1"。

• 配置 R1 路由器只允许 SSH 登录, 开启 SSH 服务端功能, 用户名和密码为 admin, 密码为明文类型。

## 【任务实施】

Ruijie# configure terminal //进入全局配置模式 Ruijie (config) # hostname R1 //配置网络设备名称为R1 R1(config)# //名称已经修改 R1(config) # interface GigabitEthernet 0/0 //进入接口 R1(config-if)# description Gateway\_of\_PC1 //配置接口描述 R1(config-if) # ip address 172.16.0.254 255.255.255.0 //配置接口IP地址 R1(config)#line vty 0 4 //进入Line线路 R1(config-line) #login local // 启用本地登录进程 R1(config-line) #password admin //配置登录密码为admin R1(config-line)#transport input ssh //允许通信协议SSH R1(config) #username admin password admin //配置本地用户名和密码 R1(config) #enable service ssh-server //开启SSH服务 R1(config) # crypto key generate rsa //生成密钥 % You already have RSA keys. % Do you really want to replace them? [yes/no]:yes Choose the size of the key modulus in the range of 360 to 2048 for your Signature Keys. Choosing a key modulus greater than 512 may take a few minutes. How many bits in the modulus [512]:1024 //配置密钥长度为1024bit % Generating 1024 bit RSA1 keys ...[ok] % Generating 1024 bit RSA keys ...[ok] R1(config) #ip ssh version 2

#### //配置SSH版本 R1(config)#

通过 SecureCRT 建立一个 SSH 连接,如图 1-2 所示。输入用户名和密码登录路由器,如图 1-3 所示。在验证用户名和密码后,登录到路由器,如图 1-4 所示。

|     | 快速连接                                     |                                                   | ×                             |     |
|-----|------------------------------------------|---------------------------------------------------|-------------------------------|-----|
|     | 协议(P):<br>主机名(H):                        | SSH2                                              |                               |     |
|     | 端口(0):                                   | 22 防火墙(F): 无                                      |                               |     |
|     | 用户名(U):                                  | admin                                             |                               |     |
|     | 鉴权<br>⑦ 密码<br>⑦ 公钥<br>⑦ 键盘交互<br>⑦ GSSAPI | Z<br>→ (株法<br>文快速注接(W)<br>→ (株子会現<br>→ 在标签页<br>注接 | É(E)<br>E(V)<br>证中打开(T)<br>取消 | 、所有 |
| 11  | 1 K                                      | 图 1-2 建立 SSH i                                    | <b>生接</b>                     |     |
| 141 | 输入安全外壳器                                  | 密码                                                | x                             |     |
| 5   | admin@172.1<br>码。                        | 6.0.254需要一个密码。请输入密                                | 6<br>确定<br>取消                 |     |
|     | 用户名(U):                                  | admin                                             |                               |     |
|     | 密码(P):                                   | •••••                                             | ]                             |     |
|     | ☑ 保存密码(                                  | (S)                                               |                               |     |
|     |                                          | 图 1-3 输入用户名和                                      |                               | ,   |
|     | <b>172.16.0.2</b>                        | 254 - SecureCRT                                   | - • ×                         |     |
|     | 文件(F) 编                                  | 辑(E) 查看(V) 选项(O) 传输(T)                            | 脚本(S)                         |     |

| 文件(F)    | 编辑(E)    | 查看(V)          | 选项(C | ) 传 | 输(T) | 脚本(S) | 1   |         |
|----------|----------|----------------|------|-----|------|-------|-----|---------|
| 工具(L)    | 帮助(H)    |                |      |     |      |       |     |         |
| 19 29    | C) (I) X | <b>3</b>   🗈 i | 2 A  | 6   | 58   |       | 8   | +-<br>= |
| ♥ 172.16 | .0.254   |                |      |     |      |       | 4   | ⊳       |
| R1>      |          |                |      |     |      |       |     | *       |
| R1>      |          |                |      |     |      |       |     |         |
|          |          |                |      |     |      |       |     | -       |
| 就绪       |          | ssh2: AES      | -256 |     | 3, 4 | 5行,   | 42列 | ai      |

图 1-4 SSH 远程登录路由器配置界面

## 1.4 密码恢复

1.4.1 交换机密码恢复基础配置

【配置命令解析】

bootloader#**main\_config\_password\_clear** //输入清除密码命令

如果 10 分钟内没有任何按键输入,则超时后仍然需要密码。如果进入后没有修改密码,则设备下一次重启后也使用之前的密码。

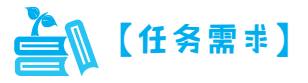

接入交换机 S5750 进行密码恢复,并配置新的特权密码为 ruijie。

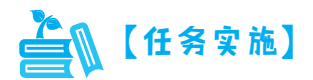

• 重启交换机,在出现 Press Ctrl+C to enter Ctrl …时,同时按下键盘的 Ctrl+C 键。

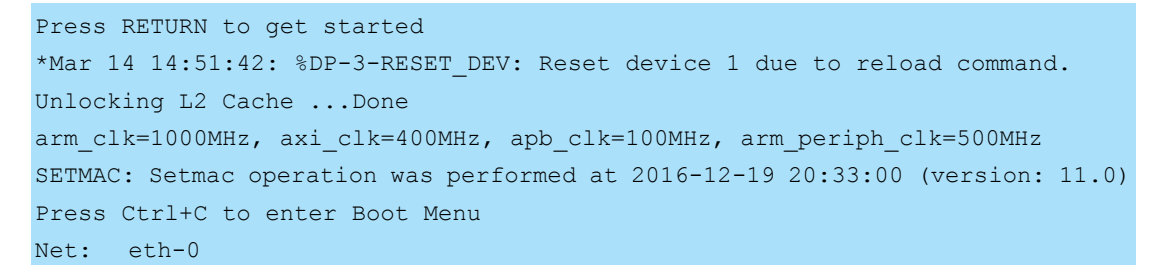

• 进入以上界面后按下 Ctrl+Q 键进入 Ctrl 层,设备提示符为 bootloader#。

```
bootloader#main_config_password_clear
Creating 1 MTD partitions on "nand0":
0x000001000000-0x000002e000000 : "mtd=6"
UBI: attaching mtd1 to ubi0
UBI: physical eraseblock size:131072 bytes (128 KiB)
UBI: logical eraseblock size:126976 bytes
UBI: smallest flash I/O unit:2048
```

• 配置新的特权密码并保存配置。

```
Ruijie>enable
Ruijie#configure terminal
Enter configuration commands, one per line. End with CNTL/Z.
Ruijie(config)#enable password ruijie
Ruijie(config)#end
*Mar 14 14:53:26: %SYS-5-CONFIG_I: Configured from console by console
Ruijie#write
Building configuration...
[OK]
```

#### 1.4.3 路由器密码恢复基础配置

【配置命令解析】

| BootLoader> <b>rename config.text config.bak</b> | //重命名配置文件 |
|--------------------------------------------------|-----------|
| BootLoader> <b>reload</b>                        | //重启设备    |
| Ruijie#copy flash:/config.bak flash:/config.text | //恢复配置文件  |
| Ruijie#copy startup-config running-config        |           |

路由器旧版本操作系统在拷贝配置文件的时候,命令必须为 copy flash:/config.bak flash:/config.text, flash:后面要加/,代表绝对路径;路由器最新版本操作系统 flash:后面可以不用加/。

#### 1.4.4 路由器密码恢复案例解析

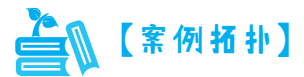

路由器密码恢复拓扑如图 1-6 所示。

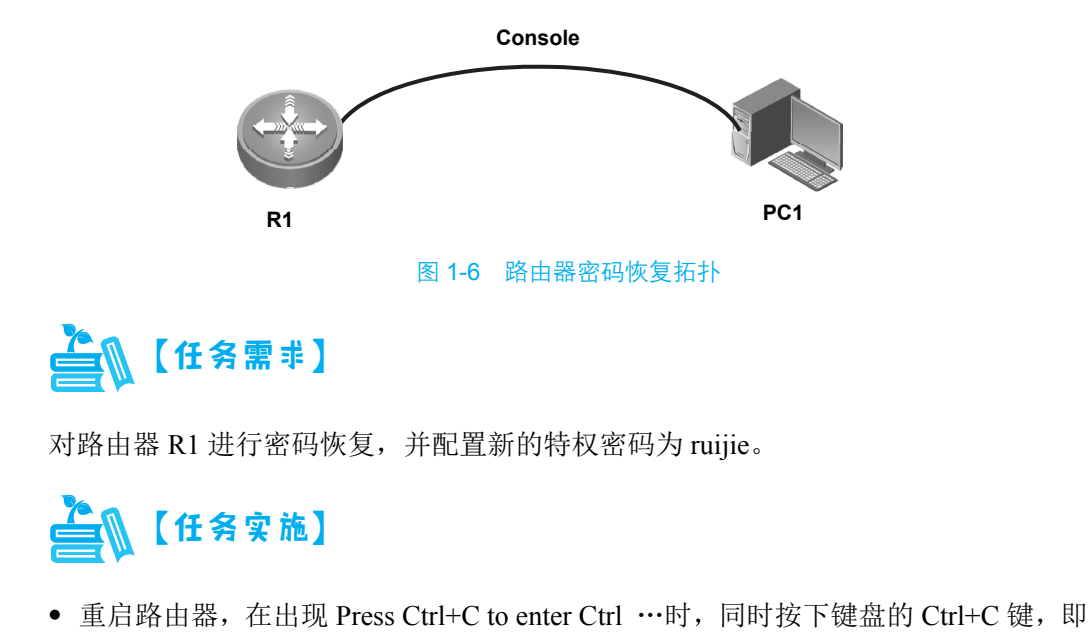

可进入 Ctrl 层的命令行模式,设备会出现 BootLoader>提示符。

• 恢复配置文件。

Ruijie>enable
Ruijie#copy flash:/config.bak flash:/config.text
Ruijie#copy startup-config running-config
EF-RNFP: delete acpp rule failed
\*Mar 14 14:28:17: %SYS-5-CONFIG\_I: Configured from console by console
\*Mar 14 14:28:17: %SYS-5-CONFIG\_I: Configured from console by console

• 配置新密码并保存设备配置。

```
Ruijie#enable
Ruijie#configure terminal
Enter configuration commands, one per line. End with CNTL/Z.
Ruijie(config)#enable password ruijie
Ruijie(config)#end
Ruijie#*Mar 14 14:28:41: %SYS-5-CONFIG_I: Configured from console by console
Ruijie#write
Building configuration...
Write to boot config file: [/config.text]
[OK]
```

1.5 版本升级

1.5.1 交换机版本升级基础配置

【配置命令解析】

Ruijie#upgrade download tftp://tftp服务器IP地址/镜像文件名称.bin

1.5.2 交换机版本升级案例解析

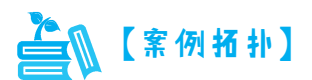

交换机版本升级拓扑如图 1-7 所示。

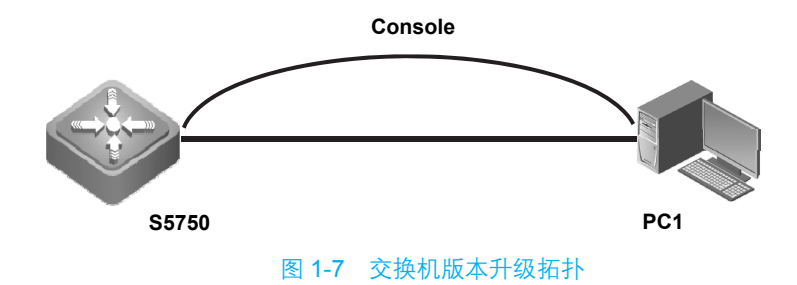

设备参数表如表 1-3 所示。

| 设 备   | 设备接口  | IP 地 址        | 子网掩码          | 默 认 网 关 |
|-------|-------|---------------|---------------|---------|
| S5750 | Gi0/1 | 192.168.110.1 | 255.255.255.0 | N/A     |
| PC1   | NIC   | 192.168.110.2 | 255.255.255.0 | N/A     |

表 1-3 设备参数表

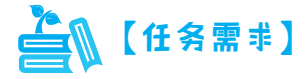

接入交换机 S5750 进行版本更新,更新版本至 RGOS11.4(1)B12。

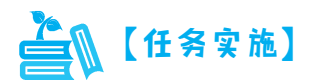

• 将 PC 与交换机互联的 IP 地址配置完之后打开 PC 上的 TFTP 服务器, 配置正确版本镜像路径, 如图 1-8 所示。

| 7J |                |
|----|----------------|
|    | 状态: TFTP服务正在运行 |

图 1-8 TFTP 服务器打开页面

• 测试互通性。

```
Ruijie#ping 192.168.110.2
Sending 5, 100-byte ICMP Echoes to 192.168.110.2, timeout is 2 seconds:
  < press Ctrl+C to break >
!!!!!!
Success rate is 100 percent (5/5), round-trip min/avg/max = 1/5/18 ms.
```

• 在交换机上输入版本更新的命令行。

Ruijie#upgrade download tftp://192.168.110.2/S5700L\_RGOS11.4(1)B12P11\_install.bin %%UPGRADE\_COMMAND: Upgrade the device must be auto-reset after finish, are you sure upgrading now?[Y/N]y

```
%UPGRADE COMMAND: Copy to /tmp/vsd/0/package/
Please wait for a moment.....
Press Ctrl+C to quit
%UPGRADE COMMAND: Begin to upgrade the install package
S5700L RGOS11.4(1)B12P11 install.bin...
Ruijie#*Mar 14 15:30:25: %7:
*Mar 14 15:30:26: %7: [Slot 0]:Upgrade processing is 10%
*Mar 14 15:30:30: %7: [Slot 0]:Upgrade processing is 20%
*Mar 14 15:30:31: %7: [Slot 0]:Upgrade processing is 30%
*Mar 14 15:30:31: %7: [Slot 0]:Upgrade processing is 40%
*Mar 14 15:30:31: %7: [Slot 0]:Upgrade processing is 50%
*Mar 14 15:30:32: %7: [Slot 0]:Upgrade processing is 60%
*Mar 14 15:30:32: %7: [Slot 0]:Upgrade processing is 70%
Terminated
Upgrade info [OK]
     Boot version[1.2.13.f2be478->1.2.25.7469056]
     Kernel version[3.10.18.9bfbad62d29d16->3.10.18.1dd134fd4e092b]
.....
Upgrading boot ...
Erasing at 0x2c0000 -- 100% complete.
OK
SUCCESS: UPGRADING UBOOT OK.
Erasing Nand...
Erasing at 0x4e0000 -- 100% complete.
Writing to Nand... done
Erasing at 0x2de0000 -- 100% complete.
OK
Erasing at 0xf5e0000 -- 100% complete.
OK
.....
Unmounting UBIFS volume kernel!
  Uncompressing Kernel Image ... OK
  Loading Device Tree to 823fc000, end 823ff593 ... OK
Starting kernel ...
```

• 查看版本信息。

```
Ruijie#show version
System description: Ruijie 10G Routing Switch(S5750-24GT4XS-L) By Ruijie
Networks
System start time: 2019-03-14 15:33:08
```

| System uptime: 0:00:05:26                         |
|---------------------------------------------------|
| System hardware version: 1.12                     |
| System software version: S5750_RGOS 11.4(1)B12P11 |
| System patch number: NA                           |
| System serial number: G1KDCR0001251               |
| System boot version: 1.2.25                       |
| Module information:                               |
| Slot 0 : S5750-24GT4XS-L                          |
| Hardware version: 1.12                            |
| Boot version: 1.2                                 |
| Software version: S5750_RGOS 11.4(1)B12P11        |
| Serial number: G1KDCR0001251                      |
| 1.5.3 AP 版本升级案例解析                                 |
| (案例拓扑)                                            |

## 1.5.3 AP 版本升级案例解析

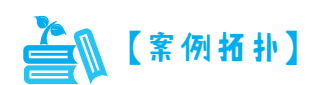

AP版本升级拓扑如图 1-9 所示。

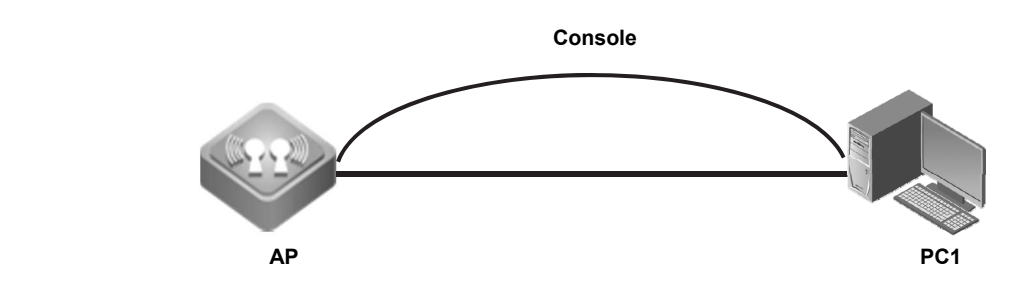

图 1-9 AP 版本升级拓扑

设备参数表如表 1-4 所示。

表 1-4 设备参数表

| 设备  | 设备接口  | IP 地 址        | 子网掩码          | 默 认 网 关 |
|-----|-------|---------------|---------------|---------|
| AP  | Gi0/1 | 192.168.110.1 | 255.255.255.0 | N/A     |
| PC1 | NIC   | 192.168.110.2 | 255.255.255.0 | N/A     |

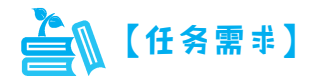

对 AP 进行版本更新,更新版本至 RGOS11.1(5)B9P11。

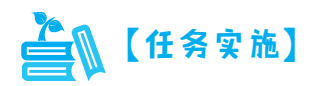

• 使用 Console 线连接 AP,使用 show ap-mode 查看 AP 的模式是否为胖模式。若不 是,则使用以下命令将 AP 模式切换为胖模式。

BX-AP520-01#**ap-mode fat** apmode will change to FAT.

• 当 AP 切换为胖模式后,其以太网默认 IP 地址为 192.168.110.1/24。

| Ruijie# <b>show ip inter</b>                                                                             | face brief                                                          |                                            |                                         |              |
|----------------------------------------------------------------------------------------------------|---------------------------------------------------------------------|--------------------------------------------|-----------------------------------------|--------------|
| Interface                                                                                                | IP-Address(Pri)                                                     | IP-Address(Sec)                            | Status                                  | Protocol     |
| GigabitEthernet 0/1                                                                                      | 192.168.110.1/24                                                    | no address                                 | up                                      | up           |
| BVI 1                                                                                                    | 192.168.111.1/24                                                    | no address                                 | down                                    | down         |
| • 按照要求配置 PC                                                                                              | C的IP地址后测试互通                                                         | 且性。                                        | XII                                     |              |
| Ruijie# <b>ping 192.168.</b><br>Sending 5, 100-byte<br>< press Ctrl+C to<br>!!!!!<br>Success rate is 100 | <pre>110.2 ICMP Echoes to 192. break &gt; percent (5/5), rour</pre> | .168.110.2, timeout<br>nd-trip min/avg/max | : is 2 sec<br>x = 1/7/32                | onds:<br>ms. |
| • 打开 PC 上的浏览                                                                                             | 范器, 网址输入 192.168.                                                   | 110.1,账号和密码均为                              | admin,如图                                | 图 1-10 所示。   |
| R 税捷网络-EWEB网管系统 ×                                                                                        | +                                                                   |                                            |                                         |              |
| ← → C ▲ 不安全   192.168.11                                                                                 | 10.1/index.htm                                                      |                                            |                                         |              |
|                                                                                                    |                                                                     |                                            |                                         |              |
|                                                                                                    |                                                                     | AP无线<br>简网络,玩智分,无结<br>支持的浏览器:IE8~IE11,谷歌,  | <b>妾入</b><br><sup>钱移动体验</sup><br>360浏览器 |              |
|                                                                                                    |                                                                     | admin                                      |                                         |              |
|                                                                                                    |                                                                     | •••••                                      |                                         | ]            |
|                                                                                                    |                                                                     | 登录                                         |                                         |              |
|                                                                                                    |                                                                     | 忘记密码?                                      | English                                 |              |

图 1-10 AP 登录页面

选择"系统"→"系统升级"→"本地升级"选项,选择正确的 AP 版本镜像路径,
 单击"开始升级"按钮,如图 1-11 所示。AP 版本升级后提示页面如图 1-12 所示,
 AP 版本升级成功页面如图 1-13 所示。

| 1                 | R 锐           | 捷网络-E\     | NEB网管系     | 系统  | >       | <   +        |              |                 |                  |                                       |                 |               |               |               |              |              |       |       |
|-------------------|---------------|------------|------------|-----|---------|--------------|--------------|-----------------|------------------|---------------------------------------|-----------------|---------------|---------------|---------------|--------------|--------------|-------|-------|
| *                 | ÷ →           | C          | <b>▲</b> 不 | 安全  | 192.1   | .68.110.     | 1/main.      | .htm            |                  |                                       |                 |               |               |               |              |              |       |       |
| Å                 | RL            | ļíjie      | AF         | >   | e       | VEB 设        | 备型号 :        | : AP520(V       | N2) 详细           | B                                     |                 |               |               |               |              |              |       |       |
| í<br>#            | ♪<br>辩        | 系统设        | 置          |     |         | 本地升线         | 级            | WEB             | 包在线升线            | 级                                     |                 |               |               |               |              |              |       |       |
| (<br>2            | Ø<br>M络       | 系统升<br>系统重 | l级<br>記    |     |         | 说明:您<br>提示:1 | 阿以到1<br>、升级软 | 官方网站上<br>《件主程序》 | :下载对应型<br>或web包时 | 型号的软<br>请确认所                          | 件版本到本t<br>计级的版本 | 也,然后<br>:型号与4 | 通过下面<br>本设备的型 | 的方式升<br>2号相同。 | 级到设律<br>2、在升 | 昏中。<br>计级过程中 | ,可能会) | 出到整理f |
| (<br><del>3</del> | 〕<br>全        | 管理员        | 权限         |     |         |              | 下载软          | 件版本:            | 从官方]             | □□□□□□□□□□□□□□□□□□□□□□□□□□□□□□□□□□□□□ |                 |               |               |               |              | F            | F     | 3     |
| ک<br>آآ           | 0<br>-®<br>弱级 | 上传日        | 志          |     |         |              | 选择文          | 件升级:            | AP_RG            | OS11.1                                | (5)B9P11        | _S1C2-        | -1 浏          | 览             | 开始           | 升级           | 取消升线  | 及     |
| * {<br>           | ĵ}<br>系统      | Web找       | _具<br>湖台   |     |         |              |              | 11              |                  |                                       | 1               | 11            |               |               |              |              |       |       |
|                   |               | 模式切        | 〕换         |     |         |              | L            |                 |                  |                                       |                 |               |               |               |              |              |       |       |
| B                 | -             | 5          |            |     |         |              |              | 图 1             | -11              | AP 版                                  | 本更新             | 页面            |               |               |              |              |       |       |
|                   |               |            |            |     |         |              |              | 刘览              | 开始升              | 级                                     | 取消升级            |               |               |               |              |              |       |       |
|                   |               |            |            |     |         |              |              |                 |                  |                                       |                 |               |               |               |              |              |       |       |
|                   |               |            |            |     |         |              | 11/2 I       | 正在更新:<br>请勿关闭   | 主程序中,<br>]网页,请   | , 请勿进<br>勿下电重                         | 行其他操作<br>配合,请稍  | 乍,<br>等       |               |               |              |              |       |       |
|                   |               |            |            |     |         |              |              |                 |                  |                                       |                 |               |               |               |              |              |       |       |
|                   |               |            |            |     |         |              |              |                 |                  |                                       |                 |               |               |               |              |              |       |       |
|                   |               |            |            |     |         |              | K            | ছ 1-12          | AP               | 版本升                                   | 十级后提            | 是示页           | 面             |               |              |              |       |       |
|                   |               |            |            | 1   | 192.16  | 58.110       | .1 显示        | ;<br>;          |                  |                                       |                 |               |               |               |              |              |       |       |
|                   |               |            |            | -   | 主程序     | 升级成          | 功            |                 |                  |                                       |                 |               |               |               |              |              |       |       |
|                   |               |            |            |     | 1000    | 041-1-1      |              |                 | ana 2012/144     |                                       |                 |               | 确定            |               |              |              |       |       |
|                   |               |            |            | 版本到 | , SICAL | 然后通          | 꼬가폐          | 的方式开            |                  | H.                                    |                 |               |               |               |              |              |       |       |

图 1-13 AP 版本升级成功页面

• 查看版本信息。

Ruijie**#show version** System description: Ruijie indoor AP520(W2) (802.11a/n/ac and 802.11b/g/n) By Ruijie Networks System start time: 1969-12-31 23:59:59 System uptime: 0:00:08:10 System software version: AP\_RGOS 11.1(5)B9P11, Release(05151211) System patch number: NA System serial number: G1LQ3JR112768 System boot version: 2.0.16